## SJSU | INFORMATION TECHNOLOGY

### Wi-Fi Set Up Guide for Mac Devices on eduroam

This guide demonstrates how to configure Mac devices for the eduroam Wi-Fi network.

### First time setup:

1. Find the Wi-Fi icon in your system tray on the top right side of your screen and click it.

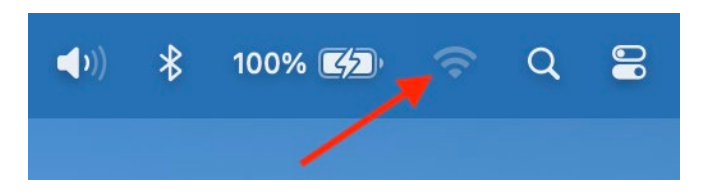

2. Make sure that the **Wi-Fi** button is toggled to the right to ensure that Wi-Fi is turned on, then select **eduroam**.

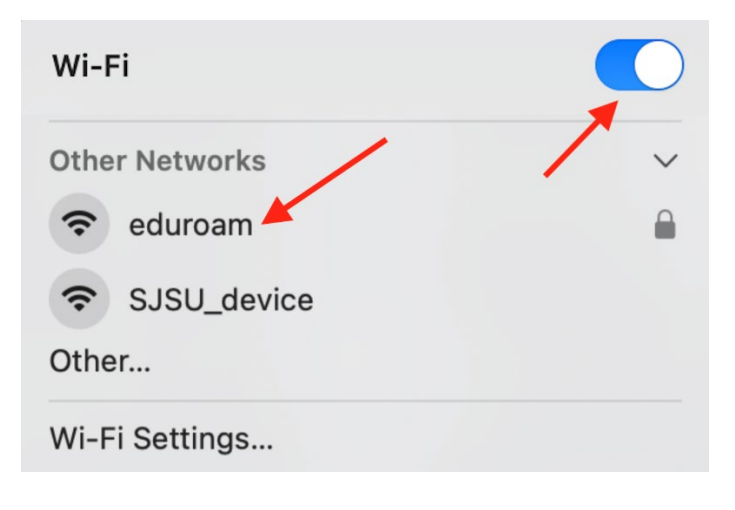

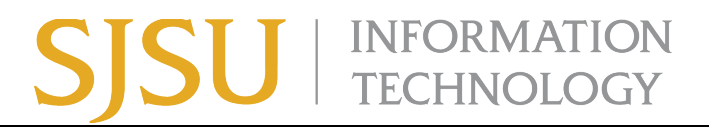

3. A pop-up will appear so you can log in with your SJSU email and password. **DO NOT** change the certificate drop-down menu.

| Select a certificate or enter a name and password for network "eduroam" |                   |  |  |  |
|-------------------------------------------------------------------------|-------------------|--|--|--|
| No certificate selected                                                 |                   |  |  |  |
| Account Name:                                                           | jane.doe@sjsu.edu |  |  |  |
| Password:                                                               | •••••             |  |  |  |
| Remember this information                                               |                   |  |  |  |
| C                                                                       | Cancel OK         |  |  |  |

4. A Certificate pop-up will appear. Select **Continue**.

|   | Verify Certific                                                                                                    | ate             |  |
|---|----------------------------------------------------------------------------------------------------|-----------------|--|
|   | Authenticating to network "eduroam"                                                                                                    | ,               |  |
|   | Before authenticating to server "SJS-0CC-CPPM-1", you should examine the server's certificate to ensure that it is appropriate for this network. |                 |  |
|   | To view the certificate, click 'Show Certific                                                                                                    | ate'.           |  |
|   |                                                                                                    |                 |  |
| ? | Show Certificate                                                                                                    | Cancel Continue |  |

After this, eduroam will show up under **Known Networks**, and the icon will be blue, indicating successful connection to the eduroam Wi-Fi network.

| Wi-Fi         |          |
|---------------|----------|
| Known Network |          |
| eduroam       | <b>A</b> |

# SJSU | INFORMATION TECHNOLOGY

If you previously connected to eduroam but are now having trouble connecting:

Sometimes the network settings will have cached previous data, so it's best to clear this out.

- 1. Reboot your machine and try connecting to eduroam again with the steps above.
- 2. If rebooting doesn't help, Forget the Network with the steps below.

#### How to forget the WiFi network:

1. Find the Wi-Fi icon at the top right corner of your screen, then go to Wi-Fi Settings.

| Wi-Fi          |   |
|----------------|---|
| Known Networks |   |
| 🤝 eduroam      |   |
| Other Networks | > |
| Wi-Fi Settings |   |

2. Under Known Network, you'll see eduroam. Click the bubble with 3 dots inside.

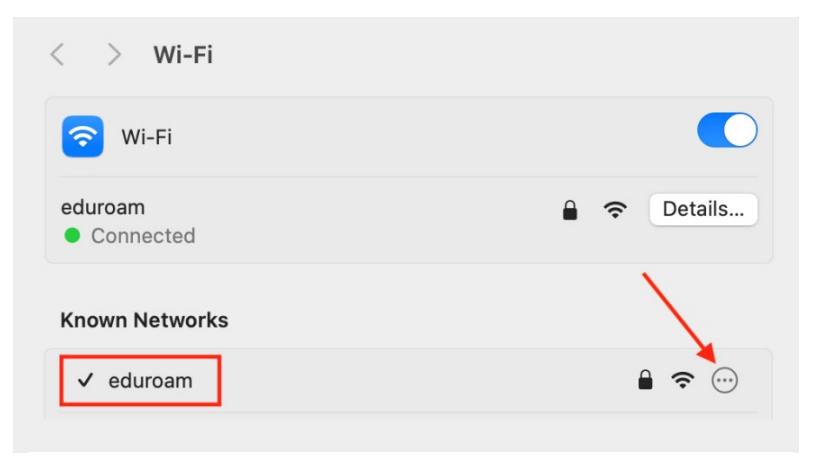

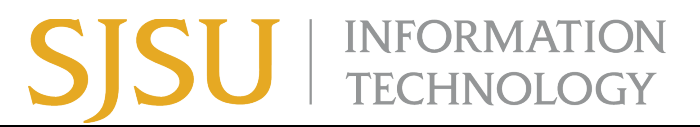

3. Select Forget this network at the bottom.

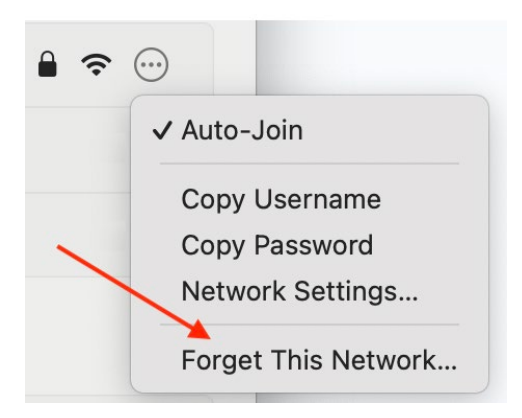

4. Follow the instructions above for "First time setup" to rejoin eduroam.